| Classification                                                                                                    | DCON Utility Pro FAQ |         |       |      |            | No.  | DCON_01_004 |  |
|----------------------------------------------------------------------------------------------------|----------------------|---------|-------|------|------------|------|-------------|--|
| Author                                                                                                    | Martin               | Version | 1.0.0 | Date | 2019/12/03 | Page | 1/2         |  |
| How to use multi-language?                                                                                          |                      |         |       |      |            |      |             |  |
| Step 1: Find the "English.ini " file at the path "DCON_Utility_Pro\language\"                                       |                      |         |       |      |            |      |             |  |
| Step 2: Change "English.ini" file name to new language.ini , for example "English.ini" → "Tranditional_Chinese.ini" |                      |         |       |      |            |      |             |  |
| Step 3: Modify the right side data to new language, for example "AI Alarm=AI 警報"                                    |                      |         |       |      |            |      |             |  |
| Step 4: When finished, select encoding <b>"UTF-8"</b> and copy to path "DCON_Utility_Pro\language\"                 |                      |         |       |      |            |      |             |  |
| View Encoding Language Settings Tools Macro Run Plugins Window ?                                                    |                      |         |       |      |            |      |             |  |

| view | Encoding Language Settings Tools Macro | Kun Plugins Window ?                     |  |  |  |  |
|------|----------------------------------------|------------------------------------------|--|--|--|--|
| ۵ 🖨  | Encode in ANSI                         | s   🏣 🎵 🎼 🐼 🔝 🔊   💿 🗉 🕟 🔤 👯              |  |  |  |  |
|      | Encode in UTF-8                        |                                          |  |  |  |  |
|      | Encode in UTF-8-BOM                    |                                          |  |  |  |  |
|      | Encode in UCS-2 BE BOM                 | (0.1 ~ 25.5 sec)                         |  |  |  |  |
|      | Encode in UCS-2 LE BOM                 | ansmission Mode=(INIT*) 改變成GPS資料發送模式     |  |  |  |  |
|      | Character Set >                        | (Unit : Voltage)                         |  |  |  |  |
|      | Convert to ANSI                        |                                          |  |  |  |  |
|      | Convert to UTF-8                       | 入群組                                      |  |  |  |  |
|      | Convert to UTF-8-BOM                   | ex]                                      |  |  |  |  |
|      | Convert to UCS-2 BE BOM                | · 计操作                                    |  |  |  |  |
|      | Convert to UCS-2 LE BOM                | 4.1.1.2.2.2.2.2.2.2.2.2.2.2.2.2.2.2.2.2. |  |  |  |  |
|      | 12 Address View=位址                     | 配置                                       |  |  |  |  |
|      | 13 AI Alarm=AI 警報                      |                                          |  |  |  |  |
|      | 14 AI Calibration=AI                   | 校正                                       |  |  |  |  |
|      | 15 AI CH=AI 通道                         |                                          |  |  |  |  |
|      |                                        |                                          |  |  |  |  |

| lassification DCON Utility Pro FAQ                                                                                                    |                                      |                                       |             |         |              | No.  | DCON_01_004 |  |
|----------------------------------------------------------------------------------------------------|--------------------------------------|---------------------------------------|-------------|---------|--------------|------|-------------|--|
| uthor                                                                                                    | Martin                               | Version                               | 1.0.0       | Date    | 2019/12/03   | Page | 2/2         |  |
| Step 5: Select new language DCON Utility Pro<br>CON Utility Pro V 3.0.01<br>Start Address 0 End Address 255 Search RU-87PN Addr. Mode<br>D Address Baud Rate Checksum Format Status Description<br>Language<br>Interference Charless<br>Interference Charless<br>Interference Charles<br>Interference Charless<br>Interference Charless<br>Interference Charless<br>Interference Charless<br>Interference Charless<br>Interference Charless<br>Interference Charless<br>Interference Charless<br>Interference Charles<br>Interference Charles<br>Interference Charles<br>Interference Charles<br>Interference Charles<br>Interference Charles<br>Interference Charles<br>Interference Charles<br>Interference Charles<br>Interference Charles<br>Interference Charles<br>Interference Charles<br>Interference Charless<br>Interference Charless<br>Interference Charless |                                      |                                       |             |         |              |      |             |  |
| COM:1<br>It will change                                                                                                    | e to new language a<br>Pro V 3.0.0.1 | at once.                              |             |         | ?            |      |             |  |
| 起始站號                                                                                                    | 0 終止站號                               | 255                                   | 5   图 搜     | 尋 RU-87 | 7PN 站號模式     |      |             |  |
|                                                                                                    | - <u>ant 煎⊡本:</u> 被查<br>             | ····································· | 161 X4 初天現5 |         | <b>詋</b> 切內谷 |      |             |  |
| COM:1                                                                                                    |                                      |                                       |             |         |              |      | j.          |  |
|                                                                                                    |                                      |                                       |             |         |              |      |             |  |
|                                                                                                    |                                      |                                       | 114 7-1-1   |         |              |      |             |  |

ICP DAS CO., LLO. Technical document